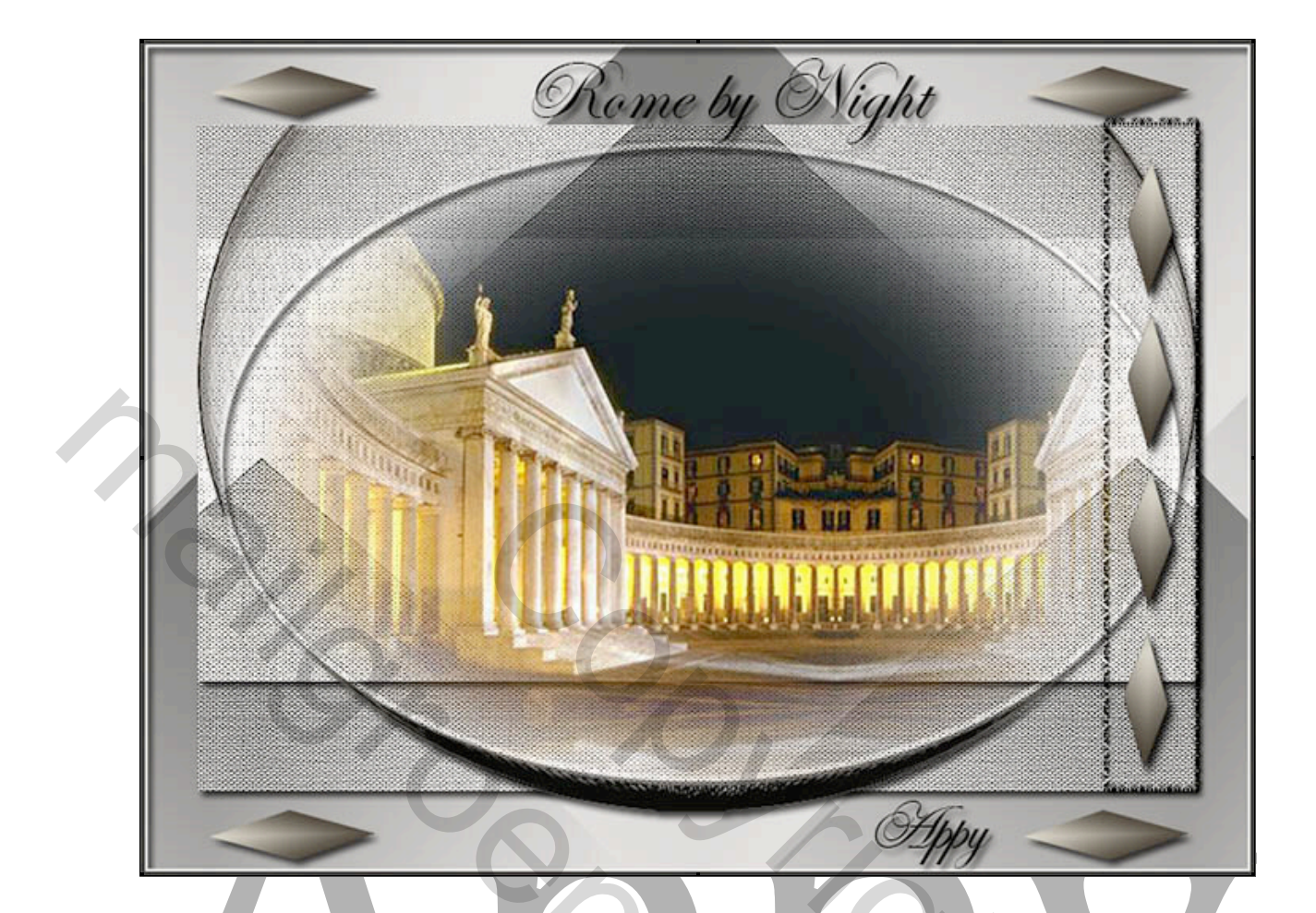

## **Rome by Night**

Filter: Simple - importeer in Unlimited

Lettertype: Edwardian installeer deze in Fonts

Patroon: installeer - Minimal8

Slagschaduw, zie screen, deze instellingen worden in de hele les gebruikt

|   | Slagschaduw —   |                  |               |                 |      |   |
|---|-----------------|------------------|---------------|-----------------|------|---|
|   | Structuur       |                  |               |                 | 1    |   |
|   | Overvloeimodus: | Vermenigvuldigen |               |                 |      |   |
|   | Dekking:        |                  | 75 9          | 6               |      |   |
|   | Hoek:           | <u>↓</u> 120 ° ▼ | Globale belic | hting gebruiken |      |   |
|   | Afstand:        | <u> </u>         | 5 p           | x               |      |   |
|   | Spreiden:       |                  | 0 9           | 6               |      |   |
|   | Grootte:        | <u>~</u>         | 5 p           | x               |      |   |
|   | Kwaliteit —     |                  |               |                 | 1    |   |
| • | V               | oorgrond         | ntergrond     |                 |      |   |
|   | dfc             | lcd9             | 0             | 6c6             | 6ç69 | 7 |
|   |                 |                  |               |                 |      |   |

Open "Basic selecties" verder niets mee doen

Nieuwe laag (word laag 2)

Vullen met een verloop – Ruitverloop - van links boven naar rechts beneden

Filter Unlimited –Simple –Diamands – Standaard

Dupliceer met Ctrl+J en noem "Laag3" – Ctrl+T verklein breedte met 90% en hoogte met 80% Laagstijl – Slagschaduw – (zie screen)

Selecteer deze laag – ctrl.+ klik op het laagminiatuur

Filter Unlimeted – Paper Textures – Canvas Fine – standaard instelling = 156 - 87 - Filter – Verscherpen – Scherper

Nieuwe laag, noem deze Rechthoek – Selecteren-Selectie Laden – "Alfa2 rechthoek" – vullen met de voorgrondkleur – Overvloeimodus - Bedekken – Slagschaduw – zie screen aan het begin van deze les -Deselecteer

Nieuwe Laag, noem deze "Ovaal"

Selecteren – Selectie laden – Alfa1 Ovaal

Bewerken – Omlijnen – 4px met de voorgrondkleur zie screen

| Omlijnen               |
|------------------------|
| - Omlijning            |
| Breedte: 4 px          |
| Kleur:                 |
| Locatie                |
| Binnen  Midden  Buiten |
| Overvloeien            |
| Modus: Normaal         |
| Dekking: 100 %         |
| Transparantie behouden |

Laagstijl – Slagschaduw als in voorbeeld boven – deselecteer Bestand – open "bowl zwart" –Selecteren – Bewerken –Kopiëren – Bestand - eigen werk – Bewerken - Plakken, plaatsen als voorbeeld – noem deze laag "Bowl"

Filter – Verscherpen – Scherper( indien nodig 2x)

Nieuwe laag

Selecteren - Selectie laden - "alfa3 ovaal2"

Activeer de laag van "Bowl" – Delete – Slagschaduw -Deselecteer

Nieuwe laag

Selecteren – Selectie laden–"alfa4 lange rechthoek "– selectie laten lopen

Selecteren - Bewerken - Omranden – 4px – Nieuwe opvullaag – Patroon– Minimal1( uw eigen keuze)

Selecteren - Selectie laden - alfa3 ovaal 2

Open het bestand "Rome " –Selecteren met Ctrl+A – Bewerken - Kopiëren – ga naar uw werkbestand – Bewerken – Speciaal Plakken - Plakken in

Open het bestand "pastilles" – Selecteren met Ctrl+A – Bewerken - Kopiëren – ga naar uw werkbestand – Bewerken - Plakken - plaats deze in de Rechthoek -Slagschaduw

Open het bestand "pastille klein"– Selecteren – Bewerken - Kopiëren – ga naar uw werkbestand – Bewerken - Plakken – Slagschaduw - dupliceer 3x– en plaats deze zoals in het voorbeeld

Type " Rome by Night" met het lettertype "Edwardian" - 60px – Zwart – slagschaduwschaduw (zie screen)

Type uw naam – Edwardian met 48px

Alle lagen samenvoegen – Afbeelding -Canvasgrootte – 4px – de rand selecteren - vullen met zwart

2

Veel plezier met deze les

Gemaakt door Appy, maart 2014